## blackbaud

YourCause<sup>®</sup> CSRconnect Job Aide

## How to Download a Data Feed

## Start:

CSRconnect Client Admin Panel, Data Hub. **NOTE:** Data feeds must be activated by your Account Manager and you must have permissions to 'Download Data Feeds' before you may proceed.

- Visit the YourCause CSRconnect Client Admin Panel > Report > Data Hub
- Click on the 'Data Feeds Tab'

| vourcorp                                                                                                    |                                                                                                    |                                                                                                    |                                                                                |                                                                                                    |
|----------------------------------------------------------------------------------------------------|----------------------------------------------------------------------------------------------------|----------------------------------------------------------------------------------------------------|--------------------------------------------------------------------------------|----------------------------------------------------------------------------------------------------|
| Elevate Your CSR Programs                                                                                                    | Data Hub                                                                                                    |                                                                                                    |                                                                                |                                                                                                    |
| CSRconnect Admin                                                                                                    | Data Hub allows you to retrieve data from                                                                     | your community. Expand this section to learn more.                                                                              |                                                                                | ~                                                                                                    |
| Home                                                                                                    | 🕁 Exports 🔊 Data Fee                                                                                          | ds                                                                                                    |                                                                                | Try the new Data Hul                                                                                                    |
| Report ^                                                                                                    | About Data Feeds                                                                                              |                                                                                                    |                                                                                | Edit SFTP Configurations                                                                                                    |
| Insights Dashboard<br>Data Hub                                                                                                    | What is a data feed? A data feed is<br>manipulate and map the data in th<br>donated on your intranet and have | an automated daily transfer of bulk data from<br>eir own system. Access all data from your co<br>e the totals updated each day. | n your community to an SFTP folder. C<br>mmunity without having to pull massiv | ommon uses: Use your community's raw data to<br>e exports. Display total hours volunteered and dollars                                                                                                    |
|                                                                                                    |                                                                                                    |                                                                                                    |                                                                                |                                                                                                    |
| 🖇 Jobs and Imports                                                                                                    | Due to the nature of the data                                                                                 | a, it's important to protect your SFTP access cred                                                                              | entials and to only share with proper inter                                    | rnal team members.                                                                                                    |
| 🖗 Jobs and Imports                                                                                                    | Due to the nature of the data DataFeeds                                                                       | a, it's important to protect your SFTP access cred                                                                              | entials and to only share with proper inter                                    | mai team members.                                                                                                    |
| Sobs and Imports                                                                                                    | Due to the nature of the data DataFeeds Name                                                                  | s, it's important to protect your SFTP access cred<br>Date                                                                      | entials and to only share with proper inter                                    | nai team members.                                                                                                    |
| Jobs and Imports Users ~ 2 Engagements ~                                                                                                    | Due to the nature of the data DataFeeds Name custom_questions                                                 | , it's important to protect your SFTP access cred<br>Date                                                                       | entials and to only share with proper inter<br>Download                        | Examples Distance and matches                                                                                                    |
| yes Jobs and Imports Jobs and Imports Users Users Use | Due to the nature of the data DataFeeds Name cuttors_questions donations                                      | bate                                                                                                    | entials and to only share with proper inter<br>Download                        | All Giving Feed<br>Deation and matches<br>AllOving Feed<br>Deation and matches                                                                                                    |
| globs and Imports       1     Users       2     Engagements       2     Community Settings       2     Budgeting                                                                                                    | Due to the nature of the data      Data/reeds      Name      custom_questions      donations      employees   | , it's important to protect your SFTP access cred Date                                                                          | entials and to only share with proper inter<br>Download<br>                    | Examples     Examples     All Giving Feed     Dotation and matches     ADV/org/FeedLample.cvv     Pledges Data Feed     Active and matche paprol pideges     Pledges fact afferder                               |
|                                                                                                    | Due to the nature of the data     DataFeeds     Name     custom_questions     employees     vols              | , it's important to protect your SFTP access cred<br>Date                                                                       | entials and to only share with proper inter<br>Download                        | Mail team members.  Examples  All Giving Feed Dotation and matches Adviourgfeed.Dample.cv  Pledges Data Feed Active and mackine payroli pidges Pledges data Feed New Volunteer Data Feed New Volunteer Data Feed |

- Double click on the 'DATA FEED NAME' link, this will open a list of dated files
- Double click on the top file, this is the most recent date

| Exports                                                                                  | A Data Feeds                                                                                                    |                                                                                              |                                                           | Try the new Data Hub                                                                                                    |
|------------------------------------------------------------------------------------------|----------------------------------------------------------------------------------------------------|----------------------------------------------------------------------------------------------|-----------------------------------------------------------|----------------------------------------------------------------------------------------------------|
| About Data I<br>/hat is a data feed? A<br>nanipulate and map th<br>onated on your intrar | Feeds<br>data feed is an automated daily<br>he data in their own system. Acc<br>het and have the totals updated | r transfer of bulk data from your comm<br>cess all data from your community wit<br>each day. | nunity to an SFTP folder. C<br>hout having to pull massiv | Edit SFTP Configurations<br>Common uses: Use your community's raw data to<br>we exports. Display total hours volunteered and dollars |
| Due to the nature                                                                        | re of the data, it's important to pro                                                                           | otect your SFTP access credentials and to                                                    | only share with proper inte                               | rnal team members.                                                                                                    |
| DataFeeds » emp                                                                          | Date                                                                                                    | Download                                                                                     | Retry                                                     | Examples                                                                                                    |
| 02202021                                                                                 | -                                                                                                    | -                                                                                            | C                                                         | All Giving Feed     Donation and matches     AllGivingEeedExample csv                                                                |
| 02192021                                                                                 | -                                                                                                    | -                                                                                            | C                                                         | Pledges Data Feed                                                                                                    |
| 02182021                                                                                 | -                                                                                                    | -                                                                                            | C                                                         | Active and inactive payroll pledges PledgeDataFeedExample.csv                                                                        |
| 02132021                                                                                 | -                                                                                                    | .=                                                                                           | C                                                         | New Volunteer Data Feed<br>New volunteer transactional data                                                                          |
| 02122021                                                                                 | -                                                                                                    | -                                                                                            | C                                                         | NewVolunteerFeedExample.csv                                                                                                    |
| 02112021                                                                                 | **                                                                                                    |                                                                                              | C                                                         | Employees Data Feed     Employees data                                                                                               |
|                                                                                          |                                                                                                    |                                                                                              |                                                           |                                                                                                    |

## blackbaud

• This will produce a download option to download a .csv.gz file to your Downloads folder on your computer.

| Name           | Date                   | Download     | Examples                 |
|----------------|------------------------|--------------|--------------------------|
|                |                        |              | All Giving Feed          |
| df-02202021.gz | 02/20/2021 02:20:00 AM | <u>&amp;</u> | Donation and matches     |
|                |                        |              | AllGivingFeedExample.csv |
|                |                        |              | Pledges Data Feed        |
|                |                        |              |                          |

- Double click on that 'zip' file in Downloads and it will generate a .csv file
- Open this .csv file up in Excel

|   | -                | -          |               |                           |                                       |                     |            |                    |                                            |                                                           |                 |                                                                                                  |                |          |
|---|------------------|------------|---------------|---------------------------|---------------------------------------|---------------------|------------|--------------------|--------------------------------------------|-----------------------------------------------------------|-----------------|--------------------------------------------------------------------------------------------------|----------------|----------|
|   | Δ                | hout       | Favorites     | N                         | ame                                   | 2021 (1) cev a      | 7          | Size               | 6 KB gg                                    | nd                                                        | Date Adde       | d ~                                                                                              |                | Edit     |
| 4 |                  | bout       | (I) AIrbrop   |                           | di-0220                               | 2021 (1).CSV.92     | 2          |                    | 0 KB g2                                    | V Decument                                                | Today at 1      | 2:43 PM                                                                                          | _              |          |
|   |                  |            |               |                           |                                       |                     |            |                    |                                            |                                                           |                 |                                                                                                  |                |          |
|   | A Du             | e to the r | ature of the  | data it'                  | s important                           | to protect          | VOUR SET   | Pacces             | s credent                                  | ials and to on                                            | lyshare         | with proper interna                                                                              | al team n      | nemhers  |
| 2 | 🛆 Du             | e to the r | nature of the | data it'                  | s important                           | to protect          | t vour SFT | P acces<br>Downloa | s credent                                  | ials and to on                                            | llv share       | with proper interna                                                                              | al team n      | nembers. |
|   | 🛆 Du             | e to the r | nature of the | data it'                  | s important                           | to protect          | t vour SFI | P acces<br>Downloa | s credent<br>ids                           | ials and to on<br>Q Search                                | Ilv share       | with proper interna                                                                              | al team n      | nembers. |
|   | Du Du            | e to the r | nature of the | data it'<br>888<br>Name   | s important                           | to protect          | t vour SFI | Downloa            | s credent<br>ds                            | Q Search                                                  | llv share       | with proper interna<br>Date Added                                                                | al team n      | nembers. |
|   | Du Du            | e to the r | Dature of the | data it'<br>888 I<br>Name | s important                           | to protect          | t vour SFI | Downloa            | s credent<br>ds<br>51 KB                   | ials and to on<br>Q Search<br>Kind<br>CSV Docum           | Ilv share       | with proper interna<br>Date Added<br>Today at 12:41 PM                                           | al team n      | nembers. |
|   | ⚠ Du<br>DataFeec | Favorites  | Diop          | data it'<br>888<br>Name   | s important<br>df-022020<br>df-022020 | t to protect        | t vour SFI | Downloa            | s credent<br>ids<br>51 KB<br>6 KB          | Q Search<br>Kind<br>CSV Docum<br>gzip coard               | nent            | with proper interna<br>Date Added<br>Today at 12:41 PM<br>Today at 12:41 PM                      | al team n<br>v | members. |
| 1 | Du DataFeec      | Favorites  | Drop<br>cents | data it'<br>888<br>Name   | df-022020<br>df-022020<br>External Wo | 21.csv<br>21.csv.gz | t vour SFI | P acces<br>Downloa | s credent<br>ds<br>51 KB<br>6 KB<br>714 KB | Q Search<br>Kind<br>CSV Docum<br>gzip coard<br>Micros(.de | nent chive otx) | with proper interna<br>Date Added<br>Today at 12:41 PM<br>Today at 12:41 PM<br>Today at 12:35 PM | al team n<br>~ | members. |

NOTE: These instructions were created using a Mac OS.